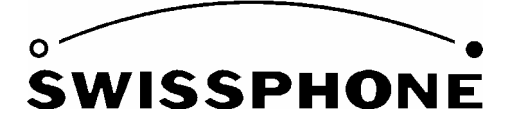

Swissphone Telecom AG, Fälmisstrasse 21, 8833 Samstagern, Suisse

# Mode d'emploi du logiciel de programmation

# **PSW900**

# Version 4.20

Novembre 2008/BLT/Ap/ULS

# Sommaire

| 1             | Introduction                                                                 | 4      |
|---------------|------------------------------------------------------------------------------|--------|
| 2             | Installation                                                                 | 6      |
| 2.1           | Configuration requise                                                        | 6      |
| 2.2           | Mise en service du kit de programmation                                      | 7      |
| 2.3           | Installation du logiciel                                                     | 7      |
| 2.3.1         | Configuration de l'interface RS232                                           | 7      |
| 3             | Premiers pas                                                                 | 8      |
| 3.1           | La barre d'outils                                                            | 8      |
| 3.2           | Fonction de copie                                                            | 9      |
| 4             | Configuration du pager1                                                      | 0      |
| 4.1           | Onglet « ARP » : gestion des adresses ou profils d'adresses1                 | 0      |
| 4.1.1         | Adresses du DE700/DE900 Swissphone1                                          | 1      |
| 4.1.2         | Profils d'adresses et autres options des DE910, DE920, DE925 et DE940 1      | 3      |
| 4.2           | Onglet « Options » : définition des réglages et du contenu du menu1          | 6      |
| 4.2.1         | Menu1                                                                        | 7      |
| 4.2.2         | Réglages1                                                                    | 8      |
| 4.2.3         | Texte de début2                                                              | 8      |
| 4.2.4         | Noms2                                                                        | 8      |
| 4.2.5         | Information                                                                  | 8      |
| 4.2.6         | Clé IDEA relative à la programmation par air codée2                          | 9      |
| 4.2.7         | Programmation par air non codée (seulement DE910/920/925/940)2               | 9      |
| 4.3           | Profils                                                                      | 9      |
| 4.3.1         | Programmation de la fonction canal multiple                                  | 0      |
| 4.4           | Onglet « Texte fixe » : définition des textes fixes                          | 1      |
| 4.4.1         | Introduction de caractères spéciaux                                          | 2      |
| 4.5<br>seulem | Onglet « Sons » : définition du son de sonnerie (DE910/920/925/94<br>ent)    | 0<br>3 |
| 4.6           | Onglet « Bluetooth » : paramètres des options de rappel (DE940 seulement) .3 | 4      |
| 4.7           | Registré IDEA: programmation de clés (seulement DE910/920/925/940)3          | 6      |
| 4.8           | Onglet Auto-incrémentation ARP                                               | 8      |
| 5             | Protection par mot de passe4                                                 | 0      |

| 8   | Dialogue « Service »          | 45 |
|-----|-------------------------------|----|
| 7   | Programmation DynGo           | 43 |
| 6   | Alarme express                | 42 |
| 5.3 | Perte du mot de passe         | 41 |
| 5.2 | Modifier le mot de passe      | 40 |
| 5.1 | Programmation du mot de passe |    |

# 1 Introduction

Le logiciel de programmation PSW900 permet de mettre en service et de configurer les récepteurs POCSAG DE700, DE900, DE910, DE920, DE925 et DE940 de Swissphone. Il donne également la possibilité de vérifier certaines fonctions du pager.

# Dans la suite de ce texte, les pagers seront désignés de façon générique par « DE700/DE9xx » lors de la description d'une fonction applicable à tous.

Le logiciel de programmation fait partie du kit de programmation « PG9xx Set » ou est fourni séparément comme logiciel de programmation PSW900.

| PG9xx Set      |                                        |
|----------------|----------------------------------------|
| Se compose de: | Programmateur                          |
|                | Câble de liaison RS232                 |
|                | Adaptateur série                       |
|                | CD du logiciel de programmation PSW900 |
|                |                                        |

Ce mode d'emploi se trouve aussi sur le CD du logiciel de programmation. Le logiciel de programmation PSW900 offre les possibilités suivantes :

- Lecture, modification et programmation des ARP (adresses radio principales) et des options du pager
- Lecture des configurations du logiciel et du matériel
- Stockage sous forme de fichiers dans un PC de configurations d'appareils et de paramètres de programmation
- Vérification des fonctions principales du pager

Les fichiers suivants et leur format jouent un rôle important dans l'utilisation du programme PSW900 :

| PSW900.ini | contient les paramètres d'initialisation du logiciel de programma-<br>tion, par exemple les paramètres des fenêtres, etc.        |
|------------|----------------------------------------------------------------------------------------------------|
| *.190      | contient tous les textes affichés par un DE900 Swissphone (plu-<br>sieurs langues au choix).                                     |
| *.192      | contient tous les textes affichés par un DE920 Swissphone (plu-<br>sieurs langues au choix).                                     |
| *.1925     | contient tous les textes affichés par un DE925 Swissphone (plu-<br>sieurs langues au choix).                                     |
| *.700      | contient toutes les données de programmation spécifiques au client d'un DE700 Swissphone, comme les ARP et les options du pager. |
| *.900      | contient toutes les données de programmation spécifiques au client d'un DE900 Swissphone, comme les ARP et les options du pager. |
| *.910      | contient toutes les données de programmation spécifiques au client d'un DE910 Swissphone, comme les ARP et les options du pager. |
| *.920      | contient toutes les données de programmation spécifiques au client d'un DE920 Swissphone, comme les ARP et les options du pager. |
| *.925      | contient toutes les données de programmation spécifiques au client d'un DE925 Swissphone, comme les ARP et les options du pager. |
| .940       | contient toutes les données de programmation spécifiques au client d'un DE940 Swissphone, comme les ARP et les options du pager. |

# 2 Installation

# 2.1 Configuration requise

PC compatible IBM :

- Pentium II à partir de 200MHz
- 32Moctets de RAM
- Souris
- Interface RS232

Compatible avec les systèmes d'exploitation suivants :

- Windows 95/98
- Windows ME
- Windows NT4
- Windows 2000
- Windows XP

# 2.2 Mise en service du kit de programmation

Le programme PSW900 fonctionne avec le programmateur PG9xx. La tension du programmateur est fournie par une alimentation secteur. Raccorder le programmateur au PC par le câble RS232 prévu à cet effet. Enficher le DE700/DE9xx Swissphone **équipé d'une source de courant bien chargée (accumulateur ou pile)** dans le programmateur. L'utilisation d'un accumulateur bien chargé est particulièrement important avec les DE9xx Ex, sinon leurs fusibles risquent de fondre en raison du fort courant d'enclenchement.

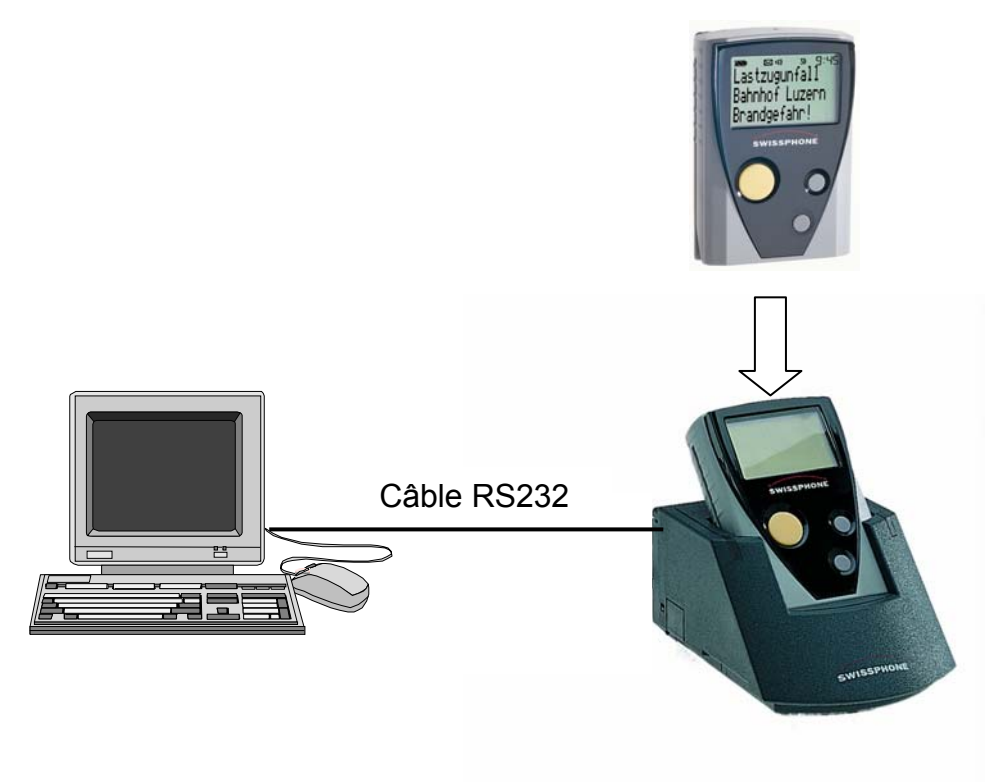

En cas d'utilisation du *SGA Professional Set* placez au préalable le commutateur de la séparation galvanique, situé sous le *SGA Professional Set*, en position de repos (contact fermé). Cela permettra une programmation sans perturbations.

# 2.3 Installation du logiciel

Le CD fourni comporte un fichier « Setup » permettant d'installer le programme. Cliquer 2 fois sur le symbole du logiciel de programmation pour le lancer après l'installation :

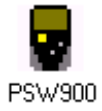

# 2.3.1 Configuration de l'interface RS232

Choisir le port de raccordement du programmateur (voir chapitre 3.1).

# 3 Premiers pas

Cliquer 2 fois sur le symbole PSW900 pour lancer le logiciel de programmation PSW900. L'interface utilisateur du PSW900 a la structure suivante :

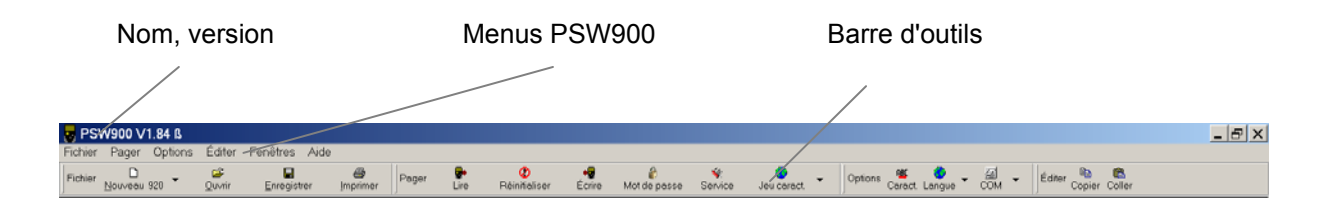

Le nom et la version du logiciel sont indiqués dans l'angle supérieur gauche.

La ligne suivante contient différents de menus conduisant à des sous-menus.

La barre de la troisième ligne offre divers outils. Cette barre d'outils permet d'avoir rapidement accès à des fonctions importantes. Ces fonctions peuvent être aussi choisies par les menus. La disposition des symboles peut être modifiée avec le bouton gauche de la souris. Ils peuvent être activés ou désactivés avec le bouton droit de la souris.

# 3.1 La barre d'outils

Le premier groupe de symboles est celui des fonctions standard de Windows qui permettent de gérer les données du pager :

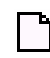

Définir de nouvelles données de pager

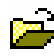

Ouvrir un fichier de données de pager

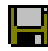

Enregistrer les données de pager dans un fichier

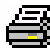

Imprimer les données du pager

Le second groupe de symboles est celui des fonctions spécifiques au PSW900 :

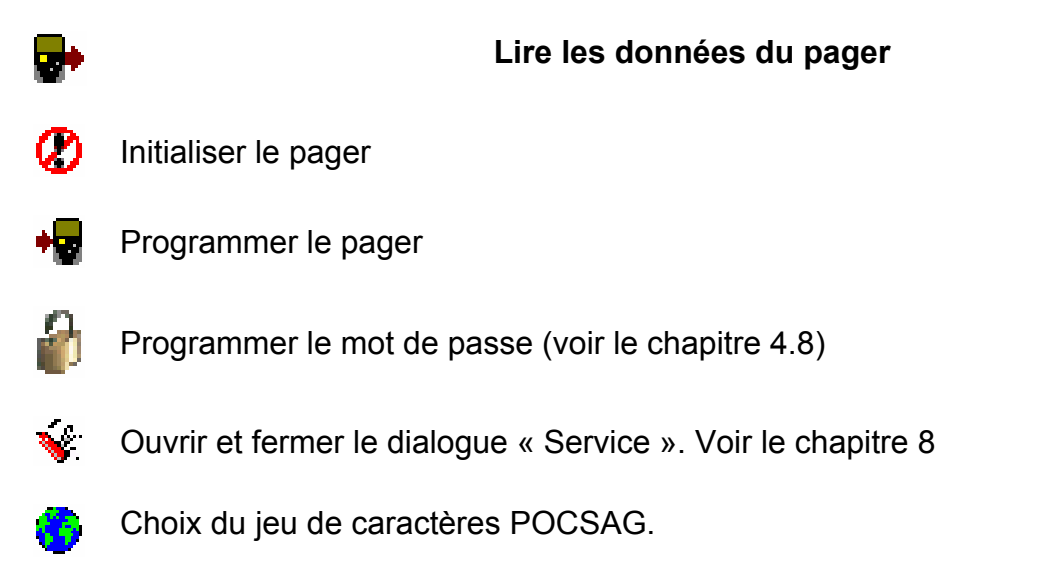

<u>Attention</u>: Cette option ne permet pas de configurer le jeu de caractères POCSAG du récepteur mais uniquement le jeu de caractères disponible pour l'introduction de caractères spéciaux (voir 4.4.1). Le jeu de caractères configuré doit être identique à celui du récepteur. Les caractères spéciaux qui ne sont pas définis dans la norme POCSAG ne peuvent pas être programmés.

Le troisième groupe de symboles concerne les configurations du logiciel de programmation :

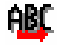

Ouvrir et fermer le tableau de caractères

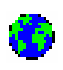

Configuration de la langue du logiciel de programmation (français, anglais, allemand)

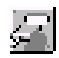

Choix du port RS232 (COM1 ou COM2)

# 3.2 Fonction de copie

Une nouvelle fonction de copie permet de copier des ARP ou des parties d'une ARP.

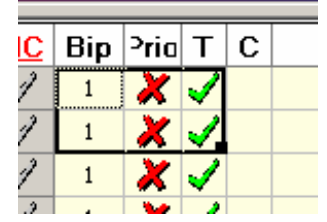

# 4 Configuration du pager

# 4.1 Onglet « ARP » : gestion des adresses ou profils d'adresses

L'éditeur ARP est le premier onglet de la fenêtre des données du pager. Celui-ci est composé de toutes les ARP qui peuvent être configurées pour le DE700/DE9xx Swiss-phone. Le DE700 permet de programmer 6 ARP, le DE900 8 ARP, le DE910 12 ARP les DE920, DE925 et DE940 32 ARP chacun. Cliquer sur le symbole du dossier désiré pour ouvrir les configurations individuelles des 4 sous-adresses. Il suffit alors de cliquer sur le champ à modifier.

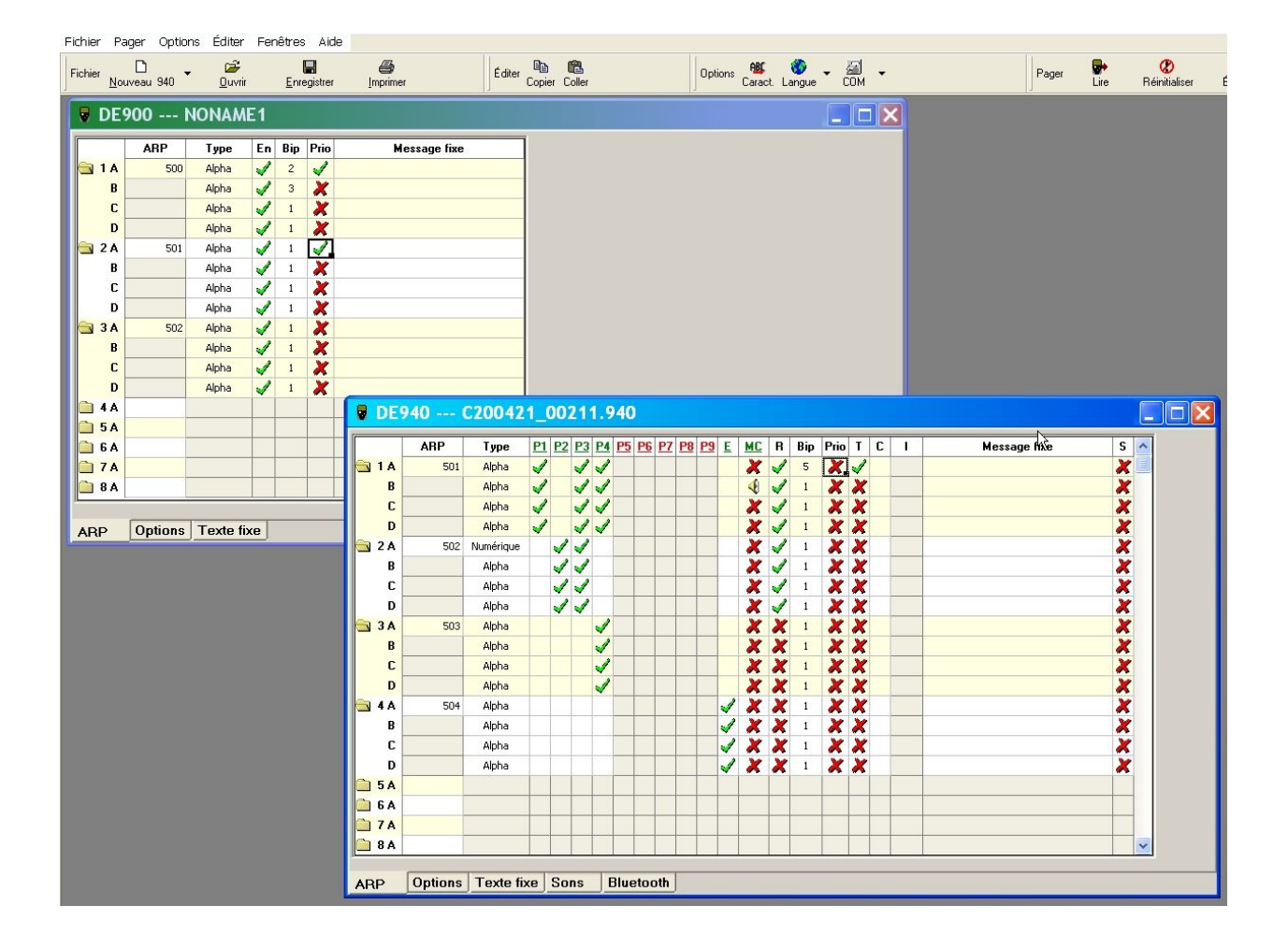

|            | DE900 C:\test.900 |         |                     |              |            |             |              |  |
|------------|-------------------|---------|---------------------|--------------|------------|-------------|--------------|--|
|            |                   | ARP     | Туре                | En           | Bip        | <b>Pria</b> | Message fixe |  |
| <b>a</b> 1 | Α                 | 500     | Alpha               | $\checkmark$ | 1          | ×           |              |  |
|            | в                 |         | Alpha               | $\checkmark$ | 1          | ×           |              |  |
|            | С                 |         | Alpha               | $\checkmark$ | 1          | ×           |              |  |
|            | D                 |         | Alpha               | $\checkmark$ | 1          | ×           |              |  |
| 2          | 2 A [             |         |                     |              |            |             |              |  |
| 1          | A                 |         |                     |              |            |             |              |  |
|            | IA                |         |                     |              |            |             |              |  |
| <b>(</b>   | iΑ                |         |                     |              |            |             |              |  |
| 6          | iΑ                |         |                     |              |            |             |              |  |
|            | ' A               |         |                     |              |            |             |              |  |
| 1          | 3 A [             |         |                     |              |            |             |              |  |
|            |                   |         |                     |              |            |             |              |  |
|            |                   |         |                     |              |            |             |              |  |
|            |                   |         |                     |              |            |             |              |  |
|            |                   |         |                     |              |            |             |              |  |
|            |                   |         |                     |              |            |             |              |  |
|            |                   |         |                     |              |            |             |              |  |
|            |                   |         | <b>T</b> • <i>C</i> |              | <b>D</b> 0 |             |              |  |
| ARE        | >                 | Options | Texte fiz           | xe           | DynG       | io          |              |  |

# 4.1.1 Adresses du DE700/DE900 Swissphone

Le tableau ci-dessous donne la signification des configurations disponibles du DE700/DE900 :

Numéro ARP avec sousadresse Les ARP sont numérotées consécutivement ; la sous-adresse est adjointe au numéro ARP. Le numéro ARP accompagné de la sousadresse est affiché dans l'en-tête du message du DE700/DE900 Swissphone.

ARP Adresse radio principale POCSAG

#### Alpha, Numérique, Son : type d'adresse selon la norme Туре POCSAG, alphanumérique, numérique et son uniquement. ID de réseau : L'ARP sert à l'identification du réseau domestique. Le DE700/DE900 Swissphone ne reconnaît sa zone de réception que lorsqu'un message est envoyé régulièrement à cette ARP. Faute d'une réception régulière, le pager signale « pas de champ » et affiche le symbole d'une antenne. EA Texte, EA Son, EA Délimiteur : L'ARP est configurée comme « Express Alarm Texte » (alphanumérique), « Express Alarm Son » (son uniquement) ou « Express Alarm Délimiteur » (début de l'envoi d'une EA). Le chapitre 6 comporte une brève description de la fonctionnalité « Express Alarm ». Organisation: les trois premières sous-adresses du premier RIC peuvent être configurées comme organisation DynGo (uniquement → DE900 seulepour les pagers compatibles DynGo). Vous trouverez une brève ment description de la fonctionnalité DynGo au chapitre "Programmation DynGo". Groupe : les sous-adresses des RIC deux, trois et guatre peuvent → DE900 seuleêtre configurées comme groupes (uniquement pour les pagers ment compatibles DynGo). Vous trouverez une brève description de la fonctionnalité DynGo au chapitre "Programmation DynGo". Activation et désactivation de cette sous-adresse En Offre 8 (DE700) /16 (DE900) motifs de bip pour l'alerte acoustique. Bip Prio L'alerte dure 2 fois plus longtemps. Même dans le cas d'une alerte silencieuse, une alerte sonore est aussi émise après une première alerte par le vibreur (10s). Textes fixes : Un texte fixe peut être librement défini pour chaque Message fixe adresse : il précède le message reçu.

### 4.1.2 Profils d'adresses et autres options des DE910, DE920, DE925 et DE940

Les appareils DE920, DE925 et DE940 permettent aussi de configurer 9 profils d'adresses (DE910 deux profils d'adresses), ainsi qu'un profil élargi et un masque de chargeur.

| DE    | 920 C   | :\test920 | .92          | 20           |           |             |             |           |     |              |      |          |     |                  |          |                      |
|-------|---------|-----------|--------------|--------------|-----------|-------------|-------------|-----------|-----|--------------|------|----------|-----|------------------|----------|----------------------|
|       | ARP     | Туре      | P1           | P2           | <u>P3</u> | <b>P4</b> P | <u>5 P6</u> | <u>P7</u> | P8  | P <u>9</u> E | E M  | <u>c</u> | Bip | <sup>2</sup> ria | тс       | C Message fixe S 🔺 A |
| 🗎 1 A | 500     | Alpha     | $\checkmark$ |              |           |             |             |           |     |              | 2    | 1        | 1   | ×                | <b>√</b> | × –                  |
| В     |         | Alpha     | $\checkmark$ |              |           |             |             |           |     |              | 1    | 1        | 1   | ×                | <b>√</b> | × –                  |
| c     |         | Alpha     | $\checkmark$ |              |           |             |             |           |     |              | 2    | 1        | 1   | <b>√</b>         | <b>√</b> | × 1                  |
| D     |         | Alpha     | $\checkmark$ |              |           |             |             |           |     |              | 1    | 1        | 1   | <b>√</b>         | <b>√</b> | × 1                  |
| 🗎 2 A | 1000    | Alpha     | $\checkmark$ |              |           |             |             |           |     |              | 1    | 1        | 1   | ×                | <b>√</b> | × 1                  |
| в     |         | Alpha     | $\checkmark$ |              |           |             |             |           |     |              | 2    | 1        | 1   | ×                | <b>√</b> | X                    |
| С     |         | Alpha     | $\checkmark$ |              |           |             |             |           |     |              | 2    | 1        | 1   | ×                | <b>√</b> | × 1                  |
| D     |         | Alpha     | $\checkmark$ |              |           |             |             |           |     |              | 2    | 1        | 1   | ×                | <b>√</b> | × 1                  |
| 🔁 3 A | 1000    | Alpha     |              | $\checkmark$ |           |             |             |           |     |              | 2    | 1        | 2   | ×                | <b>√</b> | X                    |
| В     |         | Alpha     |              | $\checkmark$ |           |             |             |           |     |              | - 22 | 1        | 2   | ×                | <b>√</b> | × 1                  |
| c     |         | Alpha     |              | $\checkmark$ |           |             |             |           |     |              | 2    | 1        | 2   | ×                | <b>√</b> | × 1                  |
| D     |         | Alpha     |              | $\checkmark$ |           |             |             |           |     |              | 2    | 1        | 2   | ×                | <b>√</b> | × 1                  |
| 🔁 4 A | 2000    | Alpha     |              |              |           |             |             |           |     |              | / 🗸  | 1        | 1   | ×                | <b>√</b> | × 1                  |
| В     |         | Alpha     |              |              |           |             |             |           |     |              | / 🗸  | 1        | 1   | ×                | <b>√</b> | × 1                  |
| С     |         | Alpha     |              |              |           |             |             |           |     |              | / 🐳  | 1        | 1   | ×                | <b>√</b> | × .                  |
| D     |         | Alpha     |              |              |           |             |             |           |     |              | / 🐳  | 1        | 1   | ×                | <b>√</b> | × .                  |
| 🗎 5 A |         |           |              |              |           |             |             |           |     |              |      |          |     |                  |          | <b></b>              |
|       |         |           |              |              |           |             |             |           |     |              |      |          |     |                  |          |                      |
| ARP   | Options | Texte fix | e            | Sor          | าร        | Dy          | 'nGo        | ld        | lea |              |      |          |     |                  |          |                      |

Numéro ARPLes ARP sont numérotées consécutivement ; la sous-adresse est<br/>adjointe au numéro ARP. Le numéro ARP accompagné de la sous-<br/>adresse est affiché dans l'en-tête du message du DE9xx Swiss-<br/>phone.adresse

ARP Adresse radio principale POCSAG

TypeAlpha, Numérique, Son : type d'adresse selon la norme POCSAG,<br/>alphanumérique, numérique et son uniquement.

**ID de réseau :** L'ARP sert à l'identification du réseau domestique. Le DE9xx Swissphone ne reconnaît sa zone de réception que lorsqu'un message est envoyé régulièrement à cette ARP. Faute d'une réception régulière, le pager signale « pas de champ » et affiche le symbole d'une antenne.

**EA Texte, EA Son, EA Délimiteur :** L'ARP est configurée comme « Express Alarm Texte » (alphanumérique), « Express Alarm Son » (son uniquement) ou « Express Alarm Délimiteur » (début de l'envoi d'une EA). Le chapitre 6 comporte une brève description de la fonctionnalité « Express Alarm ».

**EA Text IDEA, EA Son IDEA:** L'ARP est soit configuré en tant que texte d'alarme express IDEA codé (alphanumérique) soit en tant que sonnerie d'alarme express IDEA codée (sonnerie uniquement).

**Organisation:** les trois premières sous-adresses du premier RIC peuvent être configurées comme organisation DynGo (uniquement pour les pagers compatibles DynGo). Vous trouverez une brève description de la fonctionnalité DynGo au chapitre "Programmation DynGo".

**Groupe :** les sous-adresses des RIC deux, trois et quatre peuvent être configurées comme groupes (uniquement pour les pagers compatibles DynGo). Vous trouverez une brève description de la fonctionnalité DynGo au chapitre "Programmation DynGo".

**OAP :** le RIC est configuré comme adresse de programmation par air.

**OAP IDEA:** L'ARP est configuré en tant qu'adresse codée de programmation par air IDEA.

IDEA : le RIC est configuré comme adresse codée IDEA.

- P1 P9 Attribution des adresses aux 9 profils d'adresses.
- E Profil élargi. Ces adresses sont ajoutées à un profil d'adresses existant. Pour que les alertes soient définies sans ambiguïté, il faut veiller à ce que les adresses ne soient pas déjà utilisées dans un autre profil.

- MC Masque de chargeur : Permet de configurer le comportement d'alerte lorsque le pager se trouve dans le chargeur. Une adresse peut produire par exemple une alerte sonore même lorsque le pager est réglé sur « alerte silencieuse ».
  - L'adresse est alertée comme si le pager n'était pas dans le chargeur.

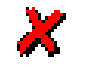

L'adresse n'est décodée ni alertée.

- L'adresse est toujours alertée avec une alerte sonore.
- **Bip** Offre 16 motifs de bip pour l'alerte acoustique.
- **R** Rappel automatique Bluetooth : DE940 signale à un téléphone mobile connecté par BlueTooth que l'appel d'alerte a été reçu.
- TPermet de spécifier si l'indication du temps (date et heure de récep-<br/>tion) doit être affichée par le pager.
- C Classeur de messages FIFO. Les messages de chaque ARP ou sous-adresse peuvent être placés, si désiré, dans l'un des deux classeurs de messages.
- I Clé IDEA : sélectionnez ici la clé IDEA avec laquelle les messages doivent être codés (voir chapitre "Registre IDEA : programmation de clés ").
- Message fixe Permet de choisir un message fixe défini sous l'onglet « Texte fixe » (voir 4.2.6 Onglet « Texte fixe » : définition des messages fixes).
- **S** Configuration des adresses « Sortie des messages par l'interface données ». A cet effet, vous avez besoin d'un *SGA Professional* avec interface sérielle. Cette fonction est disponible dès la version 2.10. Veillez à n'activer cette fonction que si le progiciel de votre DE920/DE940 est d'une version 2.10 ou plus récente. Si vous utilisiez cette fonction avec des versions plus anciennes, cela risquerait de provoquer la mise hors service du récepteur.

# 4.2 Onglet « Options » : définition des réglages et du contenu du menu

Si le type de pager n'est pas indiqué par la suite, cela signifie que les réglages s'appliquent à tous les appareils, c'est-à-dire DE700, DE900, DE910, DE920, DE925 et DE940.

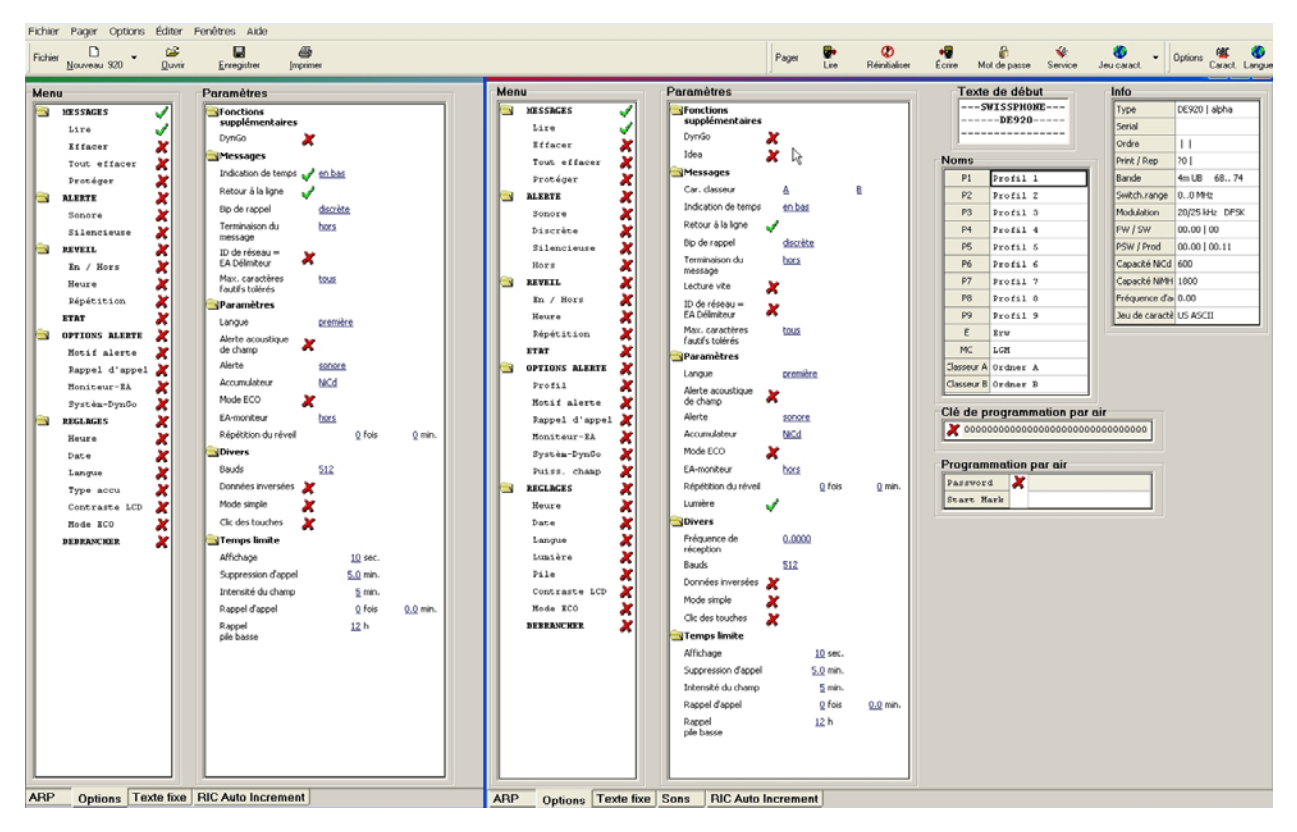

#### 4.2.1 Menu

Représente la structure de menu des DE700/DE9xx Swissphone. Il est possible d'activer ou de désactiver sélectivement chaque menu principal ou sous-menu. Le maniement du DE700/DE9xx Swissphone peut ainsi être adapté aux besoins du client.

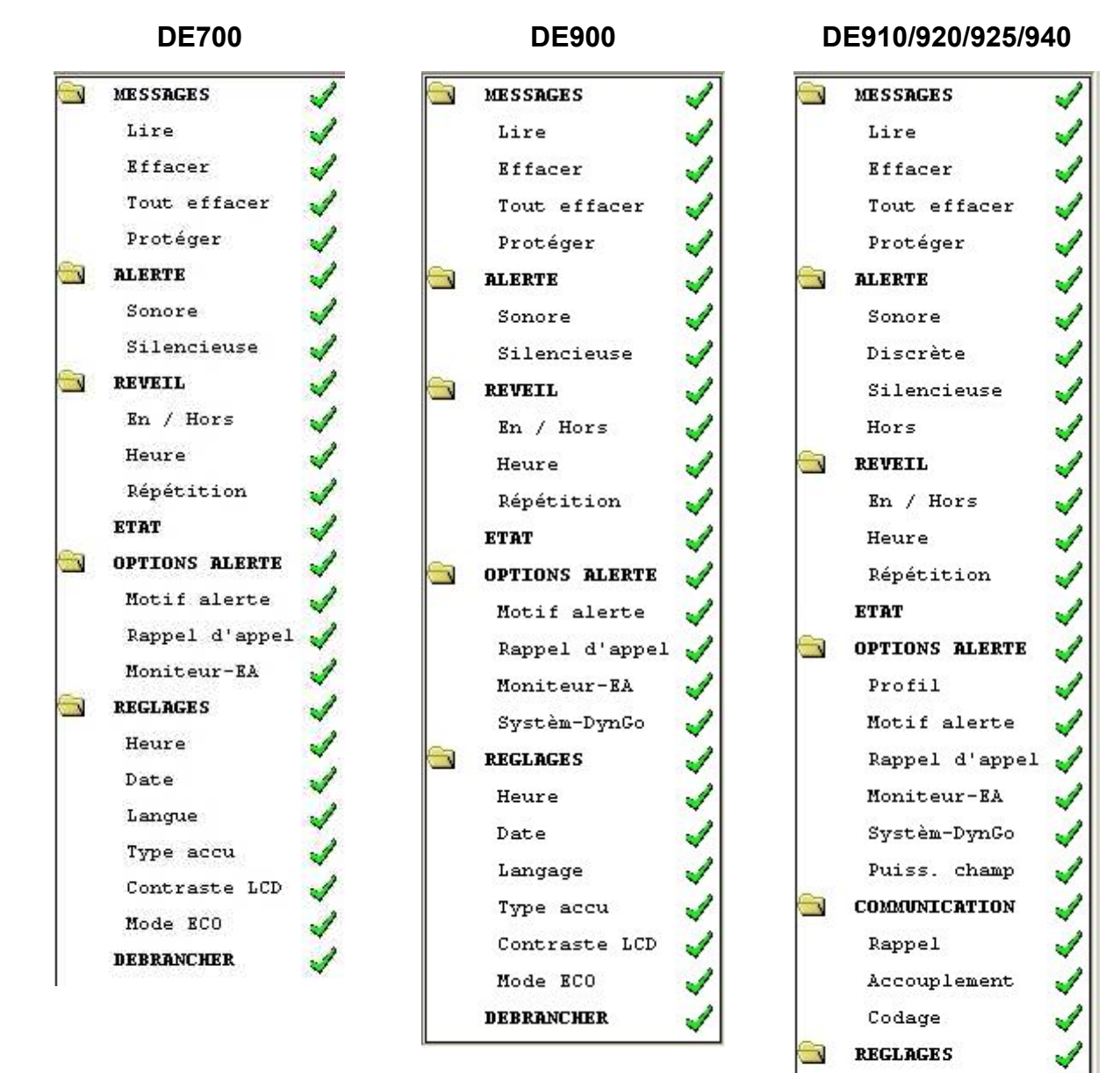

17

Heure Date Langage Lumière Pile

Contraste LCD

Mode ECO **DEBRANCHER** 

#### 4.2.2 Réglages

Les 2 listes qui suivent permettent de comparer les réglages disponibles pour les différents types de pagers :

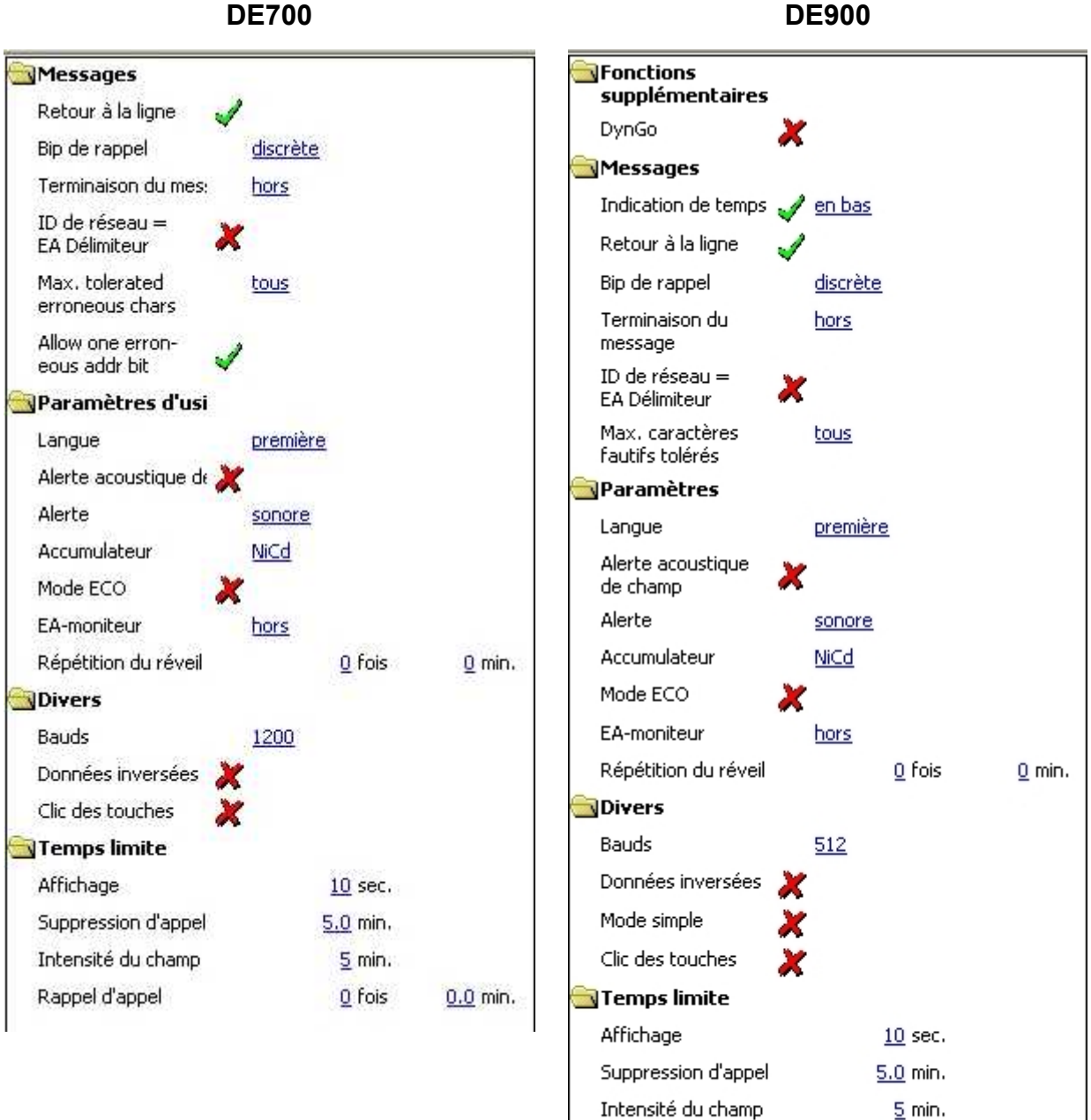

Rappel d'appel

Rappel

pile basse

**DE900** 

0 fois

<u>12</u> h

0.0 min.

#### DE910/920/940

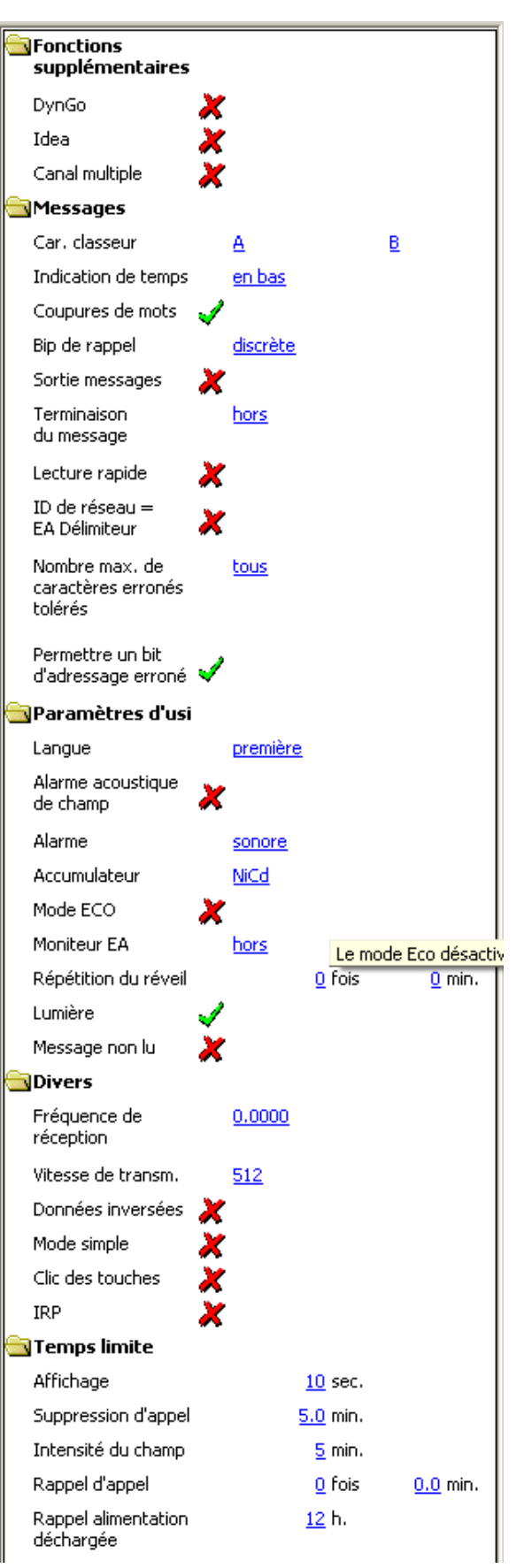

DE925

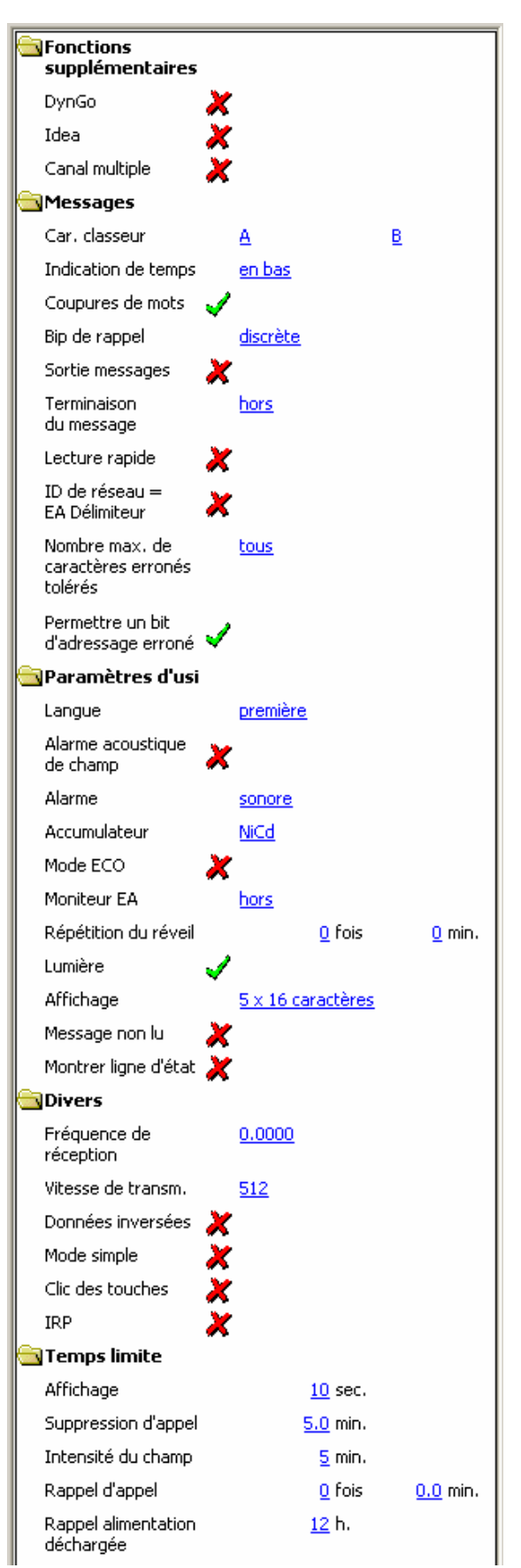

# Supplémentaires

# DynGo

 $\rightarrow$  DE900, 920, 925, 940 seulement

### IDEA

 $\rightarrow$  DE910, 920, 925, 940 seulement

#### **Canal multiple**

 $\rightarrow$  DE910, 920, 925 seulement

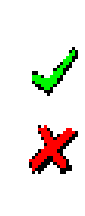

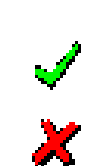

Active ou désactive DynGo, la formation de groupes dynamique. A ce sujet, consultez également le chapitre « Programmation DynGo ». Dans ce mode d'emploi, il est uniquement possible d'effectuer l'activation pour des pagers compatibles DynGo.

Active ou désactive la fonction de codage IDEA. A ce sujet, consultez également le chapitre « Registre IDEA : programmation de clés » dans ce mode d'emploi. Il n'est possible d'effectuer l'activation que pour des pagers munis de l'option IDEA.

Active ou désactive la fonction canal multiple. A ce sujet, consultez également le chapitre « Programmation de la fonction canal multiple ». Dans ce mode d'emploi, il n'est possible d'effectuer l'activation que pour des pagers munis de la fonction canal multiple.

# 🔄 Messages

Car. classeur → DE920, 925,

940 seulement

Permet d'attribuer à chacun des 2 classeurs de messages une abréviation d'une lettre ou d'un chiffre. Ce caractère désignera dans l'affichage des DE920, DE925 et DE940 le classeur de messages auquel il est associé.

# Indication de temps

 $\rightarrow$  DE900

Pas d'affichage de l'indication de temps.

L'indication de temps apparaît au début du message :

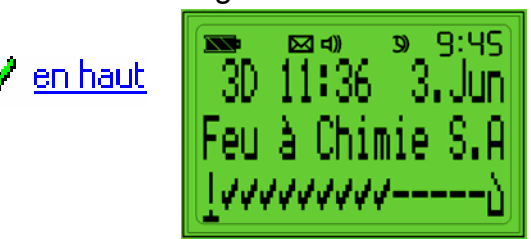

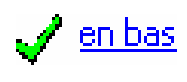

X

L'indication de temps apparaît à la fin du message.

| $\rightarrow$ DE910/920/925<br>et 940 seulement | <u>en haut</u>  |
|-------------------------------------------------|-----------------|
|                                                 | <u>en bas</u>   |
| Retour à la ligne                               | 1               |
|                                                 | ×               |
| Bip de rappel                                   |                 |
|                                                 | <u>discrète</u> |
|                                                 | <u>sonore</u>   |
| Sortie messages                                 |                 |
|                                                 | ×               |
| Terminaison du<br>message                       |                 |
|                                                 | <u>hors</u>     |
|                                                 | <u>03 ETX</u>   |
|                                                 | <u>04 EOT</u>   |
| Looturo regido                                  | ۵               |
|                                                 | <b>V</b>        |
| → DE910/920/925                                 | <b>&gt;</b>     |

et 940 seulement

L'indication de temps apparaît au début du message (voir l'image-écran ci-dessus).

L'indication de temps apparaît à la fin du message.

Dès qu'un mot dépasse le nombre de caractères disponibles sur une ligne, il est affiché à la ligne suivante. Si le mot comporte un trait d'union pouvant servir de tiret, le retour à la ligne suit ce tiret. Les espaces superflues de messages formatés sont éliminées.

L'alerte de répétition de l'appel peut être positionnée sur « discrète » ou « sonore ». Un « mini-bip » est émis dans le cas d'une répétition discrète de l'appel. Dans le cas d'une répétition sonore de l'appel, l'alerte est identique à la première alerte.

Active et désactive la sortie des messages par l'interface des données.

Attention: Seuls les messages reçus sur les ARP configurés en conséquence sont conduits à l'interface de sortie.

Un caractère pouvant être configuré ici indique la terminaison du message. On utilise usuellement EOT (End of text). Dès que ce caractère est détecté dans le message, celui-ci est considéré comme terminé normalement. Les caractères suivants du mot de code sont ignorés. Si la terminaison du message est hors fonction, le message se termine conformément à la norme POCSAG, c'est-à-dire par un mot de code « Idle » (inactif), un mot de code d'adresse ou une interruption du message par 2 mots de code non décodables.

Si cette fonction est activée, les nouveaux messages dans le DE9xx sont marqués comme lus dès l'affichage de la première page de messages.

| ID de réseau =<br>EA Délimiteur          | ✓<br>★       | D<br>ré<br>ta<br>lir<br>tio |
|------------------------------------------|--------------|-----------------------------|
| Max. caractères<br>fautifs tolérés       | <u>Aucun</u> | Le<br>ca<br>D               |
|                                          | <u>4</u>     | ce<br>tè                    |
|                                          | <u>8</u>     | co<br>pi                    |
|                                          | <u>12</u>    | xi<br>l'a                   |
|                                          | <u>Tous</u>  | La<br>tè                    |
| Permet un bit<br>d'adressage er-<br>roné | ✓<br>★       | S<br>e:<br>m<br>la<br>vi    |
| Paramètres d'usine                       |              |                             |
| Langue                                   |              | S<br>gi<br>m                |
| Alerte                                   |              | lc                          |
| Alarme acousti-<br>que de champ          | 1            | P<br>tio                    |

ans les réseaux offrant une reconnaissance de éseau domestique, il est possible d'utiliser simulnément l'ARP de l'ID de réseau comme EA Démiteur (Express Alarm Délimiteur). La configuraon supplémentaire d'une ARP comme EA Délimieur est alors superflue.

e récepteur peut corriger un nombre limité de aractères transmis de manière erronée. Le E700/DE9xx les souligne car ils ne sont pas néessairement corrects. Le grand nombre de caraceres soulignés dans les zones présentant une ouverture radio insuffisante peut être gênant. Ce roblème est résolu en configurant le nombre maimum de caractères corrigés apparaissant sur afficheur.

a valeur 255 autorise un nombre illimité de caraceres.

> i la fonction "Permet un bit d'adressage erroné" st activée, les petites erreurs dans l'adresse des essages seront automatiquement corrigées. Ceaugmente la probabilité que ces messages pariennent à leur destinataire.

i Swissphone DE700/DE9xx supporte deux lanues, vous choisissez ici la langue des textes de ienu dans le pager.

i, on peut configurer le type d'alarme.

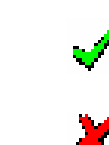

ermet d'activer ou de désactiver l'alarme acousque produite lorsque l'intensité du champ électromagnétique est trop faible. Le temps de réaction est configuré par la constante de temps de l'alarme d'intensité de champ.

| Accumulateur               | <u>Ni⊂d</u><br><u>NiMH</u> | Le DE700/DE9xx Swissphone est capable de faire<br>automatiquement la différence entre une pile et un<br>accumulateur. L'option « Accumulateur » permet<br>de choisir un accumulateur NiMH ou NiCd.<br>L'affichage de l'état de l'accumulateur sera optimi-<br>sé et une alarme de niveau de charge insuffisant<br>sera émise au bon moment. |  |  |  |
|----------------------------|----------------------------|----------------------------------------------------------------------------------------------------|--|--|--|
| ECO-mode                   | ✓<br>★                     | Ici, le mode ECO peut être allumé ou éteint. La durée de vie de la pile peut ainsi être considéra-<br>blement allongée. A ce sujet, consultez le mode d'emploi du DE700/DE9xx.                                                                                                    |  |  |  |
| EA-moniteur                | <u>off</u>                 | Si votre système supporte l'alarme express, il est                                                                                                    |  |  |  |
| → DE900/920/925/           | <u>silent</u>              | de l'alarme express.                                                                                                    |  |  |  |
| 940 seulement              | loud                       |                                                                                                    |  |  |  |
| Répétition du ré-          | 0 - 15 fois                | Sous répétition de réveil, on peut configurer com-                                                                                                    |  |  |  |
| Vell                       | 0 - 15 min                 | avec quels intervalles de temps.                                                                                                    |  |  |  |
| Lumière                    | ✓<br>★                     | lci, on peut configurer l'éclairage d'arrière-plan de<br>l'affichage. Si cette fonction est activée, l'éclairage<br>d'arrière-plan de l'affichage se met en marche à<br>l'arrivée d'un message.                                                                                                    |  |  |  |
| Affichage                  | <u>5x16 Chara</u>          | lci, on peut définir le nombre de caractères par                                                                                                    |  |  |  |
| $\rightarrow$ DE925 seule- | 5x20 Chara                 | ligne pour l'affichage des messages reçus.                                                                                                    |  |  |  |
| ment                       | <u>5x21 Chara</u>          |                                                                                                    |  |  |  |
| Message non lu             | ×                          | Lorsque cette option est activée, le pager clignote tant que les messages n'ont pas tous été lus                                                                                                    |  |  |  |
| Montrer ligne<br>d'état    | √<br>★                     | Lorsque cette option est activée, la ligne d'état est toujours affichée lors de la lecture des messages.                                                                                                    |  |  |  |

# Divers

| Fréquence de ré-<br>ception | <u>172.68</u> |
|-----------------------------|---------------|
| Bauds                       | <u>512</u>    |
|                             | <u>1200</u>   |
|                             | <u>2400</u>   |
| Signal<br>inverse           | 1             |
|                             | ×             |
| Mode simple                 | 1             |
|                             | ×             |
| Verrouillage du<br>clavier  |               |
|                             | 1             |

Configuration de la fréquence de réception dans une bande de +/-500 kHz autour de la fréquence d'accord.

Réglage de la vitesse de transmission du récepteur POCSAG. Permet de choisir une vitesse de transmission de 512, 1200 et 2400 bps. La vitesse de transmission dans le récepteur doit correspondre à celle de l'émetteur.

Cette fonction inverse l'interprétation des données POCSAG.

ATTENTION : aucune donnée n'est décodée si cette fonction est active dans des réseaux normaux selon la norme POCSAG ou TR-BOS !

Le mode simple ne permet d'afficher que les messages qui n'ont pas été lus. La conduite normale du menu n'est accessible que par une pression prolongée et simultanée sur les touches de défilement et de retour. Consulter aussi le mode d'emploi du DE9xx.

Lorsque le verrouillage du clavier est enclenché, l'inscription "Verrouil. clav." s'affiche chaque fois que l'on presse sur une touche du récepteur. L'utilisation normale n'est possible qu'après avoir pressé simultanément sur ses deux touches de défilement (grises) durant au moins une seconde.

Le verrouillage du clavier s'enclenche automatiquement 10 secondes après que l'on ait cessé d'actionner les touches.

# Verrouillage de l'enclenchement

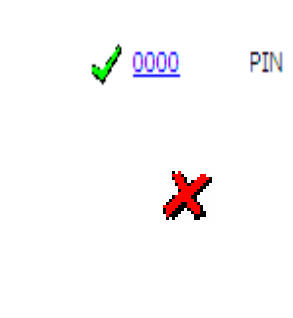

**Clic des touches** 

**D**F900 seule-

Le mot de passe de 4 chiffres est défini à l'aide du logiciel de programmation PSW900.

A l'enclenchement, le récepteur affiche "PIN". Pour introduire le mot de passe, sélectionnez les chiffres un à un à l'aide des touches de défilement grises et confirmez chacun de vos choix en pressant sur la touche de confirmation.

Si le mot de passe composé est faux dix fois de suite, le récepteur se bloque. Cependant il reste apte à recevoir les messages. Pour débloquer le récepteur, il suffit d'effectuer un cycle de lecture/écriture avec le logiciel PSW900.

À partir de la V2.00 (DE900) ou V1.68 (DE920) du FW, les signaux acoustiques d'avertissement et de confirmation, par exemple le clic des touches, dépendant du type d'alerte.

Si l'option « Clic des touches » est activée, ces signaux acoustiques de confirmation sont émis indépendamment du mode d'alerte (donc aussi avec « Silencieuse » et « Hors »).

Permet de configurer le comportement d'alerte lorsque le pager se trouve dans le chargeur.

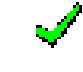

Pas d'alerte si le pager est dans le chargeur

Alerte comme si le pager n'était pas dans le chargeur

 $\rightarrow$  DE900 seulement

# 🔄 Temps limite

| Affichage              | 3 – 255 sec. | Si aucune réactivation causée par la réception de<br>nouveaux messages ou par la pression sur une<br>touche n'intervient au cours de cet intervalle de<br>temporisation, le récepteur éteint (mode d'attente)<br>l'affichage (hormis les symboles d'état).                                                      |
|------------------------|--------------|----------------------------------------------------------------------------------------------------|
| Suppression<br>d'appel | 0 - 7.5 min. | Dans de nombreux réseaux, des messages sont<br>envoyés à plusieurs reprises. Pour que ceux-ci ne<br>causent qu'une alerte et ne soient affichés qu'une<br>fois, il est possible de spécifier un intervalle de<br>suppression d'appel au cours duquel le pager éli-<br>mine les appels identiques.               |
| Intensité du<br>champ  | 0 - 15 min.  | Cet intervalle de temps permet de spécifier pen-<br>dant combien de temps le signal de réception peut<br>être absent avant que le pager n'affiche le sym-<br>bole d'alerte d'intensité trop faible de champ et<br>n'émette une brève alarme acoustique d'intensité<br>du champ (si configurée, voir plus haut). |
| Rappel d'appel         | 0 - 15 fois  | Tant qu'un message n'a pas été lu (reconnaissa-                                                                                                    |
|                        | 0 - 7.5 min. | intervalles réguliers (sonore ou discrète selon la configuration).                                                                                                    |
| Rappel pile basse      | 0 - 15 sec.  | Le rappel niveau de charge insuffisant de pile est répété une fois après cet intervalle de temps.                                                                                                    |

# 🗟 Service

Par les Options, Service Extension il est possible d'afficher des réglages supplémentaires.

| Capacité NiMH | 600 - 2900 | Ici, il est possible de configurer la capacité de |
|---------------|------------|---------------------------------------------------|
|               |            | l'accumulateur.                                   |
| Capacité NiCd |            |                                                   |

| Reconnaissance | 1 Pile toujours | On peut configurer ici comment le DE700/DE9xx           |
|----------------|-----------------|---------------------------------------------------------|
|                | - 7 Batterie    | reconnaît la batterie. Dans l'état 1, il reconnaît tou- |
|                | toujours        | jours une pile, dans l'état 7, il reconnaît toujours    |
|                |                 | un accumulateur. La programmation standard est          |
|                |                 | l'état 5, il reconnaît automatiquement le type de       |
|                |                 | batterie utilisé.                                       |

### 4.2.3 Texte de début

Permet de définir 3 lignes d'informations de 16 caractères chacune, destinées à l'utilisateur. Ces informations sont affichées lorsque le DE700/DE9xx est mis en marche ; elles peuvent être aussi appelées au moyen de la touche de retour ou du menu *ETAT* (voir aussi le mode d'emploi du DE700/DE9xx).

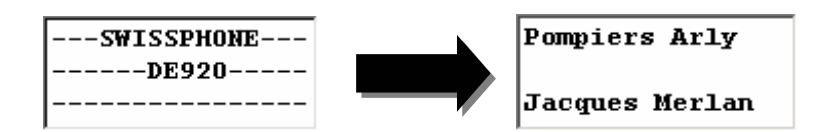

#### 4.2.4 Noms

Cette fenêtre permet d'attribuer des appellations au profil d'extension E, au masque de charge MC ainsi qu'aux deux classeurs de messages (textes de 7 caractères). (seule-ment DE910/920/DE925/DE940).

Lors de l'emploi du DE700, ainsi que du DE900 qui ne possèdent qu'un seul profil d'utilisateur, il est possible d'inscrire un nom (max. 16 caractères) qui sera affiché en mode de veille.

| Noms       |       |  |  |  |  |  |  |  |
|------------|-------|--|--|--|--|--|--|--|
| E          | Ext   |  |  |  |  |  |  |  |
| MC         | LGM   |  |  |  |  |  |  |  |
| Classeur A | Radar |  |  |  |  |  |  |  |
| Classeur B | Zeit  |  |  |  |  |  |  |  |

# 4.2.5 Information

Affiche les données de fabrication, logistiques et spécifiques du pager.

| Туре         | DE920   alpha  |
|--------------|----------------|
| Serial       |                |
| Order        | 11             |
| Print / Rep  | ?0             |
| Band         | 4m BI 68 74    |
| Switch.range | 00 MHz         |
| Modulation   | 20/25 kHz DFSK |
| FW / SW      | 00.00   00     |
| PSW / Prod   | 00.00   00.00  |

### 4.2.6 Clé IDEA relative à la programmation par air codée

Ici, la clé pour programmation par air du DE910/920/925/940 peut être saisie.

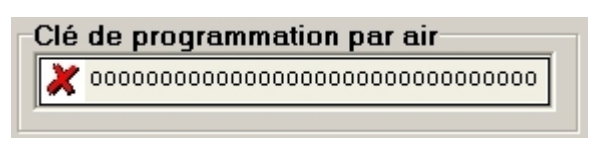

La clé est programmée dans le DE910/920/925/940 ou celle qui existe est écrasée.

Attention : les clés programmées ne peuvent plus être lues.

Cette clé n'est pas écrite lors de la programmation du DE910/920/925/940.

#### 4.2.7 Programmation par air non codée (seulement DE910/920/925/940)

| Programmation par air |   |  |  |  |  |  |
|-----------------------|---|--|--|--|--|--|
| Mot de passe          | × |  |  |  |  |  |
| Caract. de dép.       | 1 |  |  |  |  |  |

**Mot de passe :** certaines instructions OAP sont acceptées par le pager uniquement si le mot de passe correct est envoyé simultanément à l'ordre OAP. Le mot de passe est défini dans cette fenêtre de données.

**Caractère de départ :** les instructions OAP doivent être envoyées avec un certain caractère de départ ; dans le cas contraire, elles ne sont pas acceptées par le pager. Le caractère de départ (3 chiffres au maximum) est défini dans cette fenêtre de données.

#### 4.3 Profils

Cette fenêtre permet d'attribuer des appellations propres à l'utilisateur (textes de 16 caractères) à chaque profil P1-P9. (seulement DE910/920/DE925/DE940).

|    | Nom      |
|----|----------|
| P1 | Profil l |
| P2 | Profil 2 |
| P3 | Profil 3 |
| P4 | Profil 4 |
| P5 | Profil 5 |
| P6 | Profil 6 |
| P7 | Profil 7 |
| P8 | Profil 8 |
| P9 | Profil 9 |

### 4.3.1 Programmation de la fonction canal multiple

La programmation de la fonction canal multiple se fait également dans le registre des profils. Pour ce faire, la fonction canal multiple doit être préalablement activée dans la rubrique "Fonctions supplémentaires" du registre "Options".

Les appareils DE910 / 920 / 925 équipés de l'option canal multiple sont marqués en conséquence.

Les appareils DE910 / 920 / 925 en version classique peuvent être équipés de cette option après coup. Veuillez contacter Swissphone à cet effet.

| P1 | Alles            | 147 27500 | 4.000       |
|----|------------------|-----------|-------------|
|    |                  | 147.37500 | <u>1200</u> |
| P2 | Radar            | 147.37500 | <u>1200</u> |
| P3 | Testruf 24 Zeit  | 147.37500 | <u>1200</u> |
| P4 | T-ruf 22 m.Wiede | 147.37500 | <u>1200</u> |
| P5 | T-ruf 20 o.Wiede | 147.37500 | <u>1200</u> |
| P6 | Fl               | 147.40000 | <u>512</u>  |
| P7 | F2               | 147.37500 | <u>1200</u> |
| P8 | F3               | 147.32500 | <u>1200</u> |
| P9 | F4               | 147.30000 | <u>1200</u> |

| Fichier Pager Options Éditer Fenêtres Aide   |                                                  |
|----------------------------------------------|--------------------------------------------------|
| Fichier D - P                                |                                                  |
|                                              |                                                  |
| DE900 NONAME1                                | DE940 C200421_00211.940                          |
| Text 1 - 17         Text 10 - 34           1 | Text 1 - 65       Text 66 - 130         1        |
| 13                                           |                                                  |
| 14                                           |                                                  |
| 15                                           |                                                  |
|                                              |                                                  |
|                                              | 17                                               |
|                                              | 18                                               |
|                                              | 19                                               |
|                                              | 20                                               |
|                                              |                                                  |
|                                              |                                                  |
|                                              | 23                                               |
|                                              | 24                                               |
|                                              | 25                                               |
|                                              |                                                  |
|                                              |                                                  |
|                                              |                                                  |
|                                              |                                                  |
|                                              |                                                  |
| ARP Uptions Lexte fixe Uynuo                 |                                                  |
|                                              |                                                  |
|                                              |                                                  |
|                                              | ABP Ontions Toxic five Sons Bluetonth DanGo IDEA |
|                                              | Ara Opaons TEXTE IXE 3015 Directori Dyildo IDLA  |

# 4.4 Onglet « Texte fixe » : définition des textes fixes

Lorsqu'une seule langue est configurée, on peut définir au maximum 128 textes fixes pouvant comporter 32 caractères chacun. Ceux-ci sont ensuite disponibles dans l'éditeur ARP qui permet de les attribuer à des adresses. Lorsque 2 langues sont configurées, on peut programmer au maximum 64 textes fixes pouvant comporter 32 caractères chacun.

Si on modifie la langue, les textes fixes passent automatiquement de textes dans la colonne gauche aux textes dans la colonne droite ou inversement lorsqu'on modifie à nouveau.

Il est préférable de terminer les textes fixes par une espace ou de remplir d'espaces la longueur restante de la dernière ligne.

### 4.4.1 Introduction de caractères spéciaux

Si le jeu de caractères du récepteur n'est pas disponible dans le système d'exploitation, il faut utiliser le tableau du jeu de caractères pour introduire le texte de début et les textes fixes.

### Exemple :

Le pager dispose du jeu de caractères slovènes qui devraient être utilisés dans le texte de début. Procéder comme suit :

a) Choisir le jeu de caractères Slovénie :

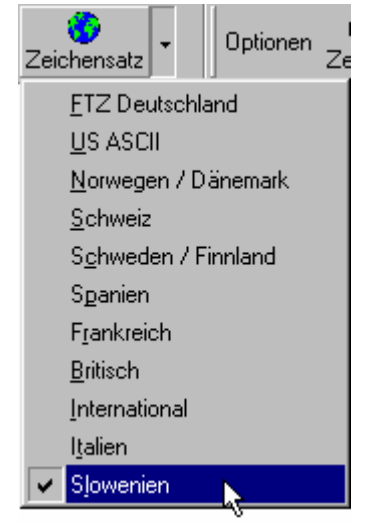

b) Cliquer sur le symbole 44. Le tableau de caractères s'ouvre :

|   | i | " | # | \$ | % | 8. | ' | ( | ) | * | + | , | - |   | 1 | 0 | 1 | 2 | 3 | 4 | 5 | 6 | 7 | 8 | 9 | : | ; | <  | = | > | ? |
|---|---|---|---|----|---|----|---|---|---|---|---|---|---|---|---|---|---|---|---|---|---|---|---|---|---|---|---|----|---|---|---|
| 0 | А | в | С | D  | Е | F  | G | н | I | J | К | L | М | N | 0 | Ρ | Q | R | s | Т | U | ۷ | W | Х | Y | Ζ | [ | ١. | ] | ^ | _ |
| ` | а | Ь | с | d  | е | f  | g | h | i | j | k | L | m | n | o | P | q | r | s | t | u | ٧ | w | x | У | z | { | Ι  | } |   |   |
| € |   |   |   |    |   |    |   |   |   | Š |   |   |   | ž |   |   |   |   |   |   |   |   |   |   |   | š |   |    |   | ž |   |
|   | ~ |   | £ |    |   |    | § |   |   |   |   |   |   |   | ż |   |   |   |   |   |   |   |   |   |   |   |   |    |   |   | ż |
|   |   |   |   |    | Å | Ć  |   | č |   |   |   |   |   |   |   | Ð | Ñ |   |   |   |   |   |   |   |   |   |   | Ü  |   |   |   |
| à |   |   |   | ä  | å | ć  | ç | č | é | ê |   |   | í |   |   | đ | ñ |   |   |   |   | ö |   |   | ù |   |   | ü  |   |   |   |

- c) Procéder comme suit pour déplacer le tableau de caractères :
  - Cliquer avec le bouton droit dans la souris dans le tableau de caractères et choisir Déplacer fenêtre
  - Cliquer ensuite dans la barre bleue avec le bouton gauche de la souris et placer le tableau de caractères à l'endroit désiré
- d) Cliquer avec la souris à l'endroit du texte de début ou du texte fixe où le caractère doit être placé.
- e) Il suffit de cliquer avec le bouton gauche de la souris sur les caractères désirés du tableau de caractères pour les placer à l'endroit voulu dans le texte.

# 4.5 Onglet « Sons » : définition du son de sonnerie (DE910/920/925/940 seulement)

| 🚽 DE920 C   | :\test920.92 | 0    |      |      |
|-------------|--------------|------|------|------|
| Fréquences  | Mélodies     |      |      |      |
| A 2731 Hz   | Motif        | Bas  | Fort | I P  |
| B 1004 Hz   | 1 алалала-   | 0    | I    | 🗸 🗶  |
| C 600 Hz    | 2 а-ааааа-   | 0    | I    | 🗸 🗶  |
|             | З А-А-А      | 0    | I    | 🗸 🗶  |
|             | 4 а-а-а-а-   | 0    | 8    | X 🗸  |
|             | 5 A          | 0    | 1    | XX   |
|             | 6 ВА-А-В     | 5    | 10   | XX   |
|             | 7 ВААААА     | 5    | 10   | XX   |
|             | 8 BABABAAA   | 5    | 10   | × 🗸  |
|             | 9 BB         | 0    | 5    | XX   |
|             | 10 BB        | 5    | 5    | XX   |
|             | 11 BB        | 0    | 6    | XX   |
|             | 12 BB        | 6    | 6    | XX   |
|             | 13 BB        | 0    | 7    | XX   |
|             | 14           | 7    | 7    | XX   |
|             | 15 A-A-A-A-  | 0    | Ι    | 🗸 🗶  |
|             | 16 -в-в-в-в  | 15   | 0    | XX   |
|             |              |      |      |      |
|             |              |      |      |      |
| ABP Options | Texte fixe   | Sone |      | /nGn |

Cet onglet sert entre autres à définir trois fréquences A, B et C (300 – 8000 Hz) permettant ensuite de composer une mélodie :

| Motif | A, B, C, - | Permet de définir la mélodie. Utiliser une suite de caractères composée de A, B, C et - (séquence muette). Un motif de ce genre dure 1 seconde. |
|-------|------------|----------------------------------------------------------------------------------------------------|
| Bas   | 0 - 15     | Définit le nombre de répétitions du « motif » à fai-<br>ble volume de son.                                                                      |
| Fort  | 0 - 14, I  | Définit le nombre de répétitions du « motif » à vo-<br>lume de son élevé.                                                                       |
|       |            | I = répétition infini du « motif » à volume de son<br>élevé                                                                                     |
| I     | ✓<br>★     | Spécifie si la répétition à volume de son élevé doit<br>être infinie ou pas.                                                                    |
| Ρ     | √<br>★     | Spécifie si une pause d'une seconde doit être in-<br>tercalée entre les « motifs » successifs.                                                  |

# 4.6 Onglet « Bluetooth » : paramètres des options de rappel (DE940 seulement)

| DE940 C:                                       | test940.940      |          |                                                                                                    |   |
|------------------------------------------------|------------------|----------|----------------------------------------------------------------------------------------------------|---|
| Paramètres PIN 12: Encryption V Device name DE | 3<br>940         |          |                                                                                                    | _ |
| Texte                                          | Numéro téléphone | Menu     | Appe                                                                                                    |   |
| je viens                                       | 05534            | 1        | <b>v</b>                                                                                                    |   |
| je viens pas                                   |                  | -        | <b>&gt;</b>                                                                                                    |   |
| message reçue                                  |                  | ×        | <ul> <li>Image: A set of the set of the</li></ul> |   |
|                                                |                  | ×        | ×                                                                                                    |   |
|                                                |                  | X        | ×                                                                                                    |   |
|                                                |                  | <u>×</u> | ×                                                                                                    |   |
|                                                |                  |          |                                                                                                    | - |
|                                                |                  |          |                                                                                                    |   |
|                                                |                  |          |                                                                                                    |   |
|                                                |                  |          |                                                                                                    |   |
|                                                |                  |          |                                                                                                    |   |
| DD Ontione                                     | Tauta five Cana  |          |                                                                                                    |   |

Cet onglet permet de configurer les paramètres spécifiques Bluetooth du DE940 :

| PIN                      | Nombre | Permet de définir le PIN requis pour relier l'appareil à un téléphone mobile Bluetooth.                                          |
|--------------------------|--------|----------------------------------------------------------------------------------------------------|
| Codage                   | ✓<br>★ | Activation/désactivation du codage Bluetooth. Dé-<br>pend du téléphone mobile utilisé.                                           |
| Nom d'appareil           |        | Nom d'appareil Bluetooth du DE940. Affiché par le téléphone mobile.                                                              |
| Texte                    |        | Désignation du type de rappel. Est affiché par le DE940 soit à la fin du message soit par l'entremise du menu « Communication ». |
| Numéro de télé-<br>phone |        | Permet d'introduire les numéros d'appel du réseau fixe RNIS (MSN) à utiliser dans chaque cas pour l'appel retour.                |

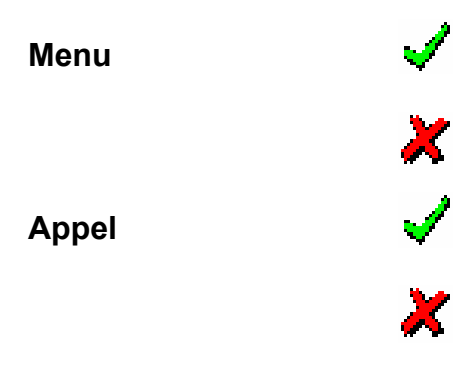

Spécifie dans chaque cas si le type de rappel doit être accessible par le menu du DE940.

Ici, on configure si après la lecture du message, il faut automatiquement passer dans le menu "Rappel" et quelles possibilités de sélection doivent être à disposition.

| 4.7 | Registré     | IDEA: | programmation | de | clés | (seulement |
|-----|--------------|-------|---------------|----|------|------------|
| DE9 | 10/920/925/9 | 40)   |               |    |      |            |

| -  | 5            |                                         |                                         |  |  |  |  |  |  |
|----|--------------|-----------------------------------------|-----------------------------------------|--|--|--|--|--|--|
| _  | E            | cles 1 - 16                             | cies 17 - 32                            |  |  |  |  |  |  |
| 1  | <b>V</b>     | 6536BC8BFACC04E8439EA06BE0Z24B28        | DF8A0665B7E671AC8C2297E87DFFB195        |  |  |  |  |  |  |
| 2  | $\checkmark$ | EE24760E7B86D311F693511636DBBF48        | E775E8D2AA772FE93094EFBF59851E06        |  |  |  |  |  |  |
| 3  | $\checkmark$ | F51836F53F9BB1AC406CABCB16B1D84D        | C6BA1483D0A0A44A29580CD10007D362        |  |  |  |  |  |  |
| 4  | $\checkmark$ | 15042B73791E4555AF453D2B7AB07DD7        | 7CAB227694711DD1F97D81C1759F56E9        |  |  |  |  |  |  |
| 5  | $\checkmark$ | 304BC7B8A36748DCCEF4B543F508F265        | 6E9DA0FD5C61267CF08D51B9BF0E99A0        |  |  |  |  |  |  |
| 6  | $\checkmark$ | C2E8DE273FFDB9ACBF88760F1B2A6A95        | 3534539CA5A7146FA1F8C7E8E1309B22        |  |  |  |  |  |  |
| 7  | ×            | 000000000000000000000000000000000000000 | 000000000000000000000000000000000000000 |  |  |  |  |  |  |
| 8  | ×            | 000000000000000000000000000000000000000 | 000000000000000000000000000000000000000 |  |  |  |  |  |  |
| 9  | ×            | 000000000000000000000000000000000000000 | 000000000000000000000000000000000000000 |  |  |  |  |  |  |
| LO | ×            | 000000000000000000000000000000000000000 | 000000000000000000000000000000000000000 |  |  |  |  |  |  |
| 11 | ×            | 000000000000000000000000000000000000000 | 000000000000000000000000000000000000000 |  |  |  |  |  |  |
| 12 | ×            | 000000000000000000000000000000000000000 | 000000000000000000000000000000000000000 |  |  |  |  |  |  |
| LЗ | ×            | 000000000000000000000000000000000000000 | 000000000000000000000000000000000000000 |  |  |  |  |  |  |
| L4 | ×            | 000000000000000000000000000000000000000 | 000000000000000000000000000000000000000 |  |  |  |  |  |  |
| 15 | ×            | 000000000000000000000000000000000000000 | 000000000000000000000000000000000000000 |  |  |  |  |  |  |
| 16 | X            | 000000000000000000000000000000000000000 | 000000000000000000000000000000000000000 |  |  |  |  |  |  |

Dans ce registre, des clés peuvent être créées et programmés dans des pagers compatibles IDEA (DE910/920/925/940).

Les DE910/920/925/940 compatibles IDEA sont signalisés de manière correspondante dans l'appareil. Les DE910/920/925/940 standard peuvent être équipés de la fonction de codage IDEA après coup. Pour cela, veuillez vous adresser à Swissphone.

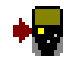

# Les clés marquées dans la colonne S sont écrites dans le pager.

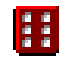

Dans le champ de clé marqué, une clé de 128 bits est créée à l'aide du générateur de hasard.

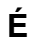

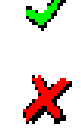

Ici, vous définissez laquelle des paires de clés de 1-16 est écrite dans le DE910/920/925/940 compatible IDEA. Clés 1-16Ici, les clés sont soit créées avec le générateur de<br/>hasard (voir ci-dessus) soit saisies manuellement.

Les clés sont toujours écrites dans le DE910/920/925/940 par paires.

# 4.8 Onglet Auto-incrémentation ARP

L'auto-incrémentation ARP permet de simplifier la programmation ARP de plusieurs DE700/DE9xx. Cette fonction permet d'augmenter automatiquement les différentes adresses ARP d'une valeur prédéfinie (Pas).

| Écrire |      |   |       |     |  |
|--------|------|---|-------|-----|--|
|        | M    | - | •     | M   |  |
| ARP    | Base | A | ctuel | Pas |  |
| ARP 1  | 500  | 5 | 00    | 0   |  |
| ARP 2  | 501  | 5 | 02    | 1   |  |
| ARP 3  | 502  | 5 | 04    | 2   |  |
| ARP 4  | 503  | 5 | 11    | 8   |  |
| ARP 5  |      |   |       | 0   |  |
| ARP 6  |      |   |       | 0   |  |

BaseLes ARP du champ "Base" sont copié à partir du répertoire ARP et<br/>ne peuvent pas être édités.

- Actuel L'ARP actuel est affiché dans le champ "Actuel". Au départ, cet ARP est copié à partir du champ "Base" ou bien il peut être saisi. Après chaque enregistrement de la configuration dans le pager, l'ARP actuel est augmenté à chaque fois de la valeur x indiquée dans le champ "Pas", cependant uniquement si la grosse touche "Écrire" dans le répertoire "Auto-incrémentation ARP" est utilisée à des fins d'enregistrement.
- Offset L'ARP du champ "Actuel" est augmenté à chaque fois de la valeur x indiquée dans le champ "Pas".

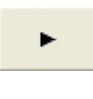

En cliquant sur cette touche, l'ARP du champ "Actuel" est augmenté de la valeur de le "Pas".

| - |  |
|---|--|
|   |  |
|   |  |

En cliquant sur cette touche, l'ARP du champ "Actuel" est diminué de la valeur de le "Pas".

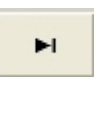

En cliquant sur cette touche, l'ARP du champ "Actuel" est augmenté de 10 fois la valeur de le "Pas".

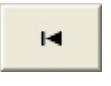

En cliquant sur cette touche, l'ARP du champ "Actuel" est rétabli à sa valeur initiale.

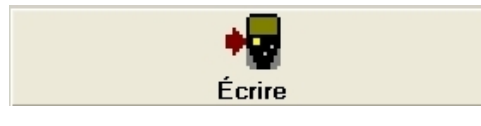

Si la configuration est enregistrée dans le pager par le biais de la grosse touche "Écrire", l'ARP du champ "Actuel" est automatiquement augmenté de la valeur de le "Pas".

# 5 Protection par mot de passe

Les DE700/DE9xx Swissphone peuvent être programmés avec un mot de passe pour qu'une organisation puisse contrôler la programmation du récepteur. Il est impossible d'extraire les informations d'un récepteur et de le reprogrammer sans connaître le mot de passe. Il est possible de programmer un nouveau mot de passe, mais alors toutes les données programmées sont effacées et l'appareil est remis à l'état initial.

# 5.1 Programmation du mot de passe

Cliquer sur le symbole « Mot de passe » :

| Mot de passe du pager |           |
|-----------------------|-----------|
| Mot de passe          | Vérifier  |
|                       | 👔 Changer |
|                       |           |
|                       |           |

Appuyez sur le bouton "Changer", entrez le mot de passe dans le champ "Nouveau mot" et dans le champ "Confirmer", puis cliquez sur " Écrire " ; le mot de passe est ainsi programmé. La fenêtre de saisie du mot de passe peut maintenant être refermée et le DE700/DE9xx peut être programmé et lu normalement

# 5.2 Modifier le mot de passe

Cliquer sur le symbole 'Mot de passe' :

| Mot de passe du pager | X        |
|-----------------------|----------|
| Mot de passe          | Vérifier |
| Nouveau mot           | Écrire   |
| Confirmer             |          |
|                       |          |

Entrez le mot de passe actuellement valide dans la fenêtre de données "Mot de passe". Entrez à présent un nouveau mot de passe dans les champs "Nouveau mot" et "Confirmer", puis cliquez sur "Écrire"; le nouveau mot de passe est alors programmé dans le pager.

# 5.3 Perte du mot de passe

Il est possible de programmer un nouveau mot de passe si l'ancien a été perdu. Toutes les données de programmation seront aussi perdues.

Le mot de passe est programmé comme à l'accoutumée ; l'avertissement suivant est affiché :

| Avertiss | sement                             | ×           |
|----------|------------------------------------|-------------|
| ⚠        | Tout les données d'utilisateur ser | ont effacer |
|          | OK Abbrechen                       |             |

Si l'avertissement est confirmé, le DE700/DE9xx retourne à l'état initial ; il peut être programmé et il est possible d'extraire ses informations.

# 6 Alarme express

L'alarme express (EA – Express Alarm) offre une méthode simple de transmettre dynamiquement et très rapidement une alarme individuelle à des personnes ou à des forces d'intervention. La centrale d'intervention alarme individuellement les forces d'intervention chargées de venir à bout d'une situation au moyen de messages uniquement sonores (TO – Tone-Only) et par un message texte commun.

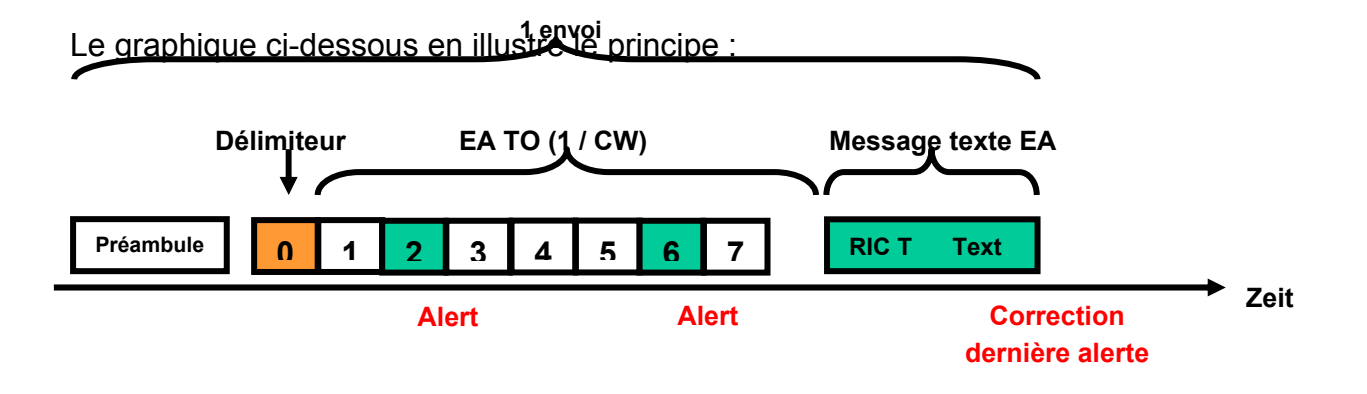

Un message est tout d'abord envoyé comme partie du délimiteur de l'ARP. Le « message » du délimiteur n'est ni affiché ni enregistré. Il sert uniquement à signaler le début de l'émission. Dans les réseaux offrant une reconnaissance de réseau domestique, l'ARP de ce dernier peut être utilisée pour signaler le début de l'alarme express.

Les émissions uniquement sonores permettent alors d'alarmer les forces d'intervention ; elles sont suivies d'un message texte à l'ARP de l'EA (Express Alarm). Le message est aussi affiché chez tous les destinataires qui ont reçu uniquement le message sonore.

| er la pro    | ogramm    | nation D                                                                                                    | )ynGo                                                                                                    | ]                                                                                            |
|--------------|-----------|----------------------------------------------------------------------------------------------------|----------------------------------------------------------------------------------------------------|----------------------------------------------------------------------------------------------|
| Info         | Mem       | Code                                                                                                    | Mot de passe                                                                                                    | 1                                                                                            |
| 1            | 4         | 0                                                                                                    |                                                                                                    |                                                                                              |
| 1            | 4         | 0                                                                                                    |                                                                                                    |                                                                                              |
| $\checkmark$ | 4         | 0                                                                                                    |                                                                                                    |                                                                                              |
| Code         | En        | Mon                                                                                                    | Échéance                                                                                                    | Date                                                                                         |
|              |           |                                                                                                    |                                                                                                    |                                                                                              |
|              |           |                                                                                                    |                                                                                                    |                                                                                              |
|              |           |                                                                                                    |                                                                                                    |                                                                                              |
|              |           |                                                                                                    |                                                                                                    |                                                                                              |
|              |           |                                                                                                    |                                                                                                    |                                                                                              |
|              |           |                                                                                                    |                                                                                                    |                                                                                              |
|              |           |                                                                                                    |                                                                                                    |                                                                                              |
|              |           |                                                                                                    |                                                                                                    |                                                                                              |
|              |           |                                                                                                    |                                                                                                    |                                                                                              |
|              |           |                                                                                                    |                                                                                                    |                                                                                              |
|              |           |                                                                                                    |                                                                                                    |                                                                                              |
|              | er la pro | er la programm<br>Info Mem<br>√ 4<br>√ 4<br>√ 5<br>Code En<br>Code En<br>1<br>1<br>1<br>1<br>1<br>1<br>1<br>1<br>1<br>1<br>1<br>1<br>1 | Info       Mem       Code         Info       Mem       Code         Info       4       0         Info       4       0         Info       4       0         Info       4       0         Info       4       0         Info       4       0         Info       4       0         Info       5       0         Info       En       Mon         Info       1       1         Info       1       1         Info       1 | er la programmetion by NGo Info Mem Code Mot de passe  4 0 0 4 0 4 0 4 0 4 0 4 0 4 0 4 0 4 0 |

# 7 Programmation DynGo

L'option DynGo est une extension payante du logiciel du DE900/920/925/940 qui permet de former dynamiquement des groupes. Cela permet aux clients d'éviter de reprogrammer les récepteurs. Lorsque l'option DynGo est choisie au lieu de l'option standard lors de l'ouverture d'un nouveau fichier (« Nouveau »), la fenêtre s'ouvre avec l'onglet supplémentaire DynGo.

Un pager DynGo ne permet pas de programmer la fonction d'alarme express (EA).

Un pager peut être équipé de 3 systèmes DynGo au plus. Les 3 premières sousadresses A, B et C de la première ARP sont configurées comme organisation DynGo (voir l'éditeur ARP). Il s'agit d'une ARP individuelle utilisée pour la reprogrammation du pager par radio.

Le tableau qui suit montre les attributions fixes de l'ARP « Organisations » DynGo et de l'ARP « Groupes » DynGo :

|                 | ARP Organisations | avec les ARP Groupes |
|-----------------|-------------------|----------------------|
| Système DynGo A | 1A                | 2A, 2B, 2C, 2D       |
| Système DynGo B | 1B                | 3A, 3B, 3C, 3D       |
| Système DynGo C | 1C                | 4A, 4B, 4C, 4D       |

Comme l'indique le tableau, il est possible de configurer au plus 4 ARP de groupes DynGo par organisation DynGo. Les alarmes spécifiques DynGo sont reçues à ces adresses ARP. Ces alarmes doivent être envoyées dans un format spécial et contiennent les « Codes ». Ceux-ci sont les adresses internes d'une organisation DynGo et ne peuvent être programmés que par radio avec l'ARP individuelle.

Les paramètres suivants des 3 organisations DynGo peuvent être configurés :

- Info Permet d'utiliser un système DynGo pour des services d'information. Un code n'est alors, par exemple, activé que pendant un certain temps.
- Mem Permet de configurer le nombre maximum de codes programmables par système DynGo. Le nombre total de codes enregistrables pour les 3 systèmes DynGo ne peut dépasser 24. Chaque système DynGo System réserve toujours l'espace mémoire pour 4 codes. Le nombre maximum de codes d'un système DynGo ne peut donc pas dépasser 16.
- CodePermet de définir le nombre de chiffres des codes. Le nombre 3<br/>indique par exemple des codes de 3 chiffres.
- Mot de passeUn mot de passe devant figurer dans les messages DynGo peut<br/>mais ne doit pas nécessairement être configuré.

<u>Attention</u>: Pour pouvoir enregistrer la configuration DynGo dans le DE9xx, la programmation DynGo doit être activée ; dans le cas contraire, les paramétrages effectués dans le répertoire "DynGo" ne sont pas enregistrés !

💥 Activer la programmation DynGo

# 8 Dialogue « Service »

| Service                      |                  |                     |
|------------------------------|------------------|---------------------|
| • 🗶 📲                        |                  |                     |
| Production                   |                  |                     |
| Version                      | 0.21             |                     |
| Numéro série                 | C200519.03072    |                     |
| Type de projet               | LEA              |                     |
| Numéro processus             | 13726            |                     |
| Numéro continu               | 45               |                     |
| Index du circuit imprimé     | E                |                     |
| Index de composants          | 2                |                     |
| Numéro de réparation         |                  |                     |
| Matériel                     |                  |                     |
| Type d'appareil              | DE920            |                     |
| Bande                        | 2m BS 164174     |                     |
| Écartement du canal          | <u>20/25 kHz</u> |                     |
| Modulation                   | DFSK             |                     |
| 🕺 Ajustages                  |                  |                     |
| Capacité NiCd                | <u>600</u>       |                     |
| Capacité NiMH                | 2000             |                     |
| Reconnaissance alimentation  | 5                |                     |
| Uréf.                        | 2.500            |                     |
| Fréquence d'accord [MHz]     | 172.6800         |                     |
| Oscillateur de référence PLL | <u>127</u>       | $\checkmark$        |
| Horloge µC normal [kHz]      | 614.412          |                     |
| Horloge µC décalé [kHz]      | 614.548          |                     |
| 📆 Logiciel                   |                  |                     |
| Version progiciel            | 3.31             |                     |
| Type logiciel                | 0000000          |                     |
| Statut lancement du système  | 0000000          |                     |
| 😽 Outils                     |                  |                     |
| Test intégré                 |                  | $\checkmark$        |
| Vibreur                      |                  | $\mathbf{N}$        |
| Вір                          | <u>Bip 01</u>    | $\mathbf{N}$        |
| Lumière                      |                  | $\checkmark$        |
| Affichage                    | Modèle 1         | $\mathbf{N}$        |
| Uréf.                        |                  | $\checkmark$        |
| Fréquence de réception       | fClient 1        | $\checkmark$        |
| Test d'horloge µC            | <u>sub</u>       | <b>√</b>   <b>×</b> |
| Mode µC                      | slow clock       | $\checkmark$        |
| Radio                        | Économiseur      | $\mathbf{N}$        |
| écoute radio                 |                  | $\mathbf{N}$        |
| Test Bluetooth (DE940)       |                  | $\checkmark$        |
| Effacer messages             |                  | $\checkmark$        |
| Hardware Reset               |                  | $\checkmark$        |

#### Production

Permet d'afficher toutes les données ayant trait à la production qui permettent à Swissphone d'assurer le suivi du processus de fabrication. Le numéro série et l'index du circuit imprimé ont une importance particulière.

#### Matériel

Indications de la bande de fréquence en MHz, de l'écartement du canal et du type de modulation.

# Ajustage

Ici, il est possible de configurer la capacité de l'accumulateur. De plus, vous trouvez ici des indications sur la tension de référence et la fréquence d'accord du circuit électronique. (A ne pas confondre avec la fréquence de réception qui est ajustée par logiciel dans un domaine s'étendant à +/-500 kHz autour de la fréquence d'accord du circuit. Voir fenêtre "Options" \ "Paramètres")

# Logiciel

Indique la version du logiciel résident. Le type de logiciel n'est pas utilisé actuellement.

# Outils

Permet de tester l'ensemble des fonctions du récepteur. I met en marche le test, I l'arrête. Permet aussi d'effacer tous les messages du pager.

<u>Attention:</u> lors de la réinitialisation "Hardware Reset", l'indicateur de la charge restante (pile ou accumulateur) est faussé par la tension électrique fournie par l'appareil de programmation. L'information fournie par indicateur de charge n'est correcte qu'après un cycle complet de décharge / recharge de l'accumulateur. Lors de l'utilisation d'une pile, il est recommandé de la retirer et de l'insérer à nouveau.